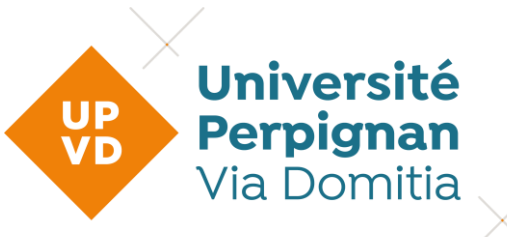

## Guide d'utilisation du Logiciel Antidote

## • Installation du logiciel

- 1. Si le logiciel ne s'est pas ouvert automatiquement, ouvrir le logiciel Antidote depuis la barre de recherche Windows.
- 2. Suivre les instructions du logiciel. Vous pouvez, si besoin, vous aider des images ci-dessous

| Antidote ×                                                                                                    | a. Cliquer sur Commencer                                                                                                    |  |  |  |  |  |  |
|----------------------------------------------------------------------------------------------------|----------------------------------------------------------------------------------------------------|--|--|--|--|--|--|
| L'installation du logiciel est complétée. Suivez les prochaines étapes pour commencer à utiliser Antidote.                                                                                                    | <ul> <li>b. Sélectionner les options qui définiront votre<br/>niveau en français</li> </ul>                                                                                                    |  |  |  |  |  |  |
| Activation (3) Personnalisation (3) Intégration                                                                                                    |                                                                                                    |  |  |  |  |  |  |
| Commencer                                                                                                    |                                                                                                    |  |  |  |  |  |  |
| Personnalisation d'Antidote                                                                                                    | ×                                                                                                    |  |  |  |  |  |  |
| <b>b.</b>                                                                                                    |                                                                                                    |  |  |  |  |  |  |
| Personnalisez votre Antidote pour le français<br>Ces précisions permettent un premier ajustement des outils d'Antidote à vos besoins. Recourez en tout<br>temps aux réglages d'Antidote pour les modifier ou pour effectuer des ajustements plus avancés. |                                                                                                    |  |  |  |  |  |  |
| Quelle est votre langue maternelle?                                                                                                    |                                                                                                    |  |  |  |  |  |  |
| Français et anglais V                                                                                                    |                                                                                                    |  |  |  |  |  |  |
| Quelle région linguistique française yous correspond le mieux?                                                                                                    |                                                                                                    |  |  |  |  |  |  |
| France                                                                                                    | 3 '                                                                                                    |  |  |  |  |  |  |
| Comment estimez-vous votre                                                                                                    | habileté en francais écrit?                                                                                                    |  |  |  |  |  |  |
| O Plutôt faible O Ass                                                                                                    | sez bonne O Très bonne                                                                                                    |  |  |  |  |  |  |
| Utilisez-vous l'orthographe tra                                                                                                    | ditionnelle ou rectifiée? 🕦                                                                                                    |  |  |  |  |  |  |
| ○ Traditionnelle   ○ Red                                                                                                    | ctifiée O Les deux                                                                                                    |  |  |  |  |  |  |
| Dans le doute, choisissez les deux. No                                                                                                    | te : l'interface d'Antidote est rectifiée.                                                                                                    |  |  |  |  |  |  |
| Activation 🔿 Person                                                                                                    | nnalisation (1/2)  ightarrightarright |  |  |  |  |  |  |
|                                                                                                    | Continuer                                                                                                    |  |  |  |  |  |  |

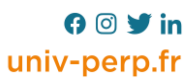

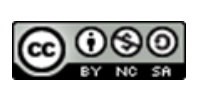

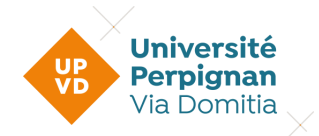

| Personnalisation d'Antidote                                                                                                    | ×                                                                  |  |  |  |  |  |  |  |
|----------------------------------------------------------------------------------------------------|--------------------------------------------------------------------|--|--|--|--|--|--|--|
| <b>C.</b>                                                                                                    |                                                                    |  |  |  |  |  |  |  |
| Personnalisez votre Antidote p                                                                                                    | our l'anglais                                                      |  |  |  |  |  |  |  |
| Ces précisions permettent un premier ajustement des outils d'Antidot<br>temps aux réglages d'Antidote pour les modifier ou pour effectuer     | e à vos besoins. Recourez en tout<br>des ajustements plus avancés. |  |  |  |  |  |  |  |
| Quelle variété nationale d'anglais utilisez-vous? ()                                                                                          |                                                                    |  |  |  |  |  |  |  |
| anglais américain 🗸 🗸                                                                                                    |                                                                    |  |  |  |  |  |  |  |
| Comment estimez-vous votre habileté en anglais écrit?                                                                                         |                                                                    |  |  |  |  |  |  |  |
| O Plutôt faible O Assez bonne O                                                                                                    | Très bonne                                                         |  |  |  |  |  |  |  |
|                                                                                                    |                                                                    |  |  |  |  |  |  |  |
|                                                                                                    |                                                                    |  |  |  |  |  |  |  |
|                                                                                                    |                                                                    |  |  |  |  |  |  |  |
|                                                                                                    |                                                                    |  |  |  |  |  |  |  |
|                                                                                                    |                                                                    |  |  |  |  |  |  |  |
|                                                                                                    |                                                                    |  |  |  |  |  |  |  |
| Activation e Personnalisation (2/2)                                                                                                    | ntégration                                                         |  |  |  |  |  |  |  |
|                                                                                                    | Continuer                                                          |  |  |  |  |  |  |  |
| 🛓 Antidote X                                                                                                    |                                                                    |  |  |  |  |  |  |  |
| d.                                                                                                    |                                                                    |  |  |  |  |  |  |  |
| Intégration d'Antidote à vos logiciels<br>Grâce à l'utilitaire Connectix, vous pouvez ajouter des connecteurs pour appeler le correcteur, les | Solactionner les entions                                           |  |  |  |  |  |  |  |
| dictionnaires et les guides linguistiques directement là où vous écrivez.                                                                     | qui définiront votre niveau en<br>anglais                          |  |  |  |  |  |  |  |
| 22 Martin Carton                                                                                                    | <mark>d</mark> . Cliquer sur Ouvrir<br>Connectix                   |  |  |  |  |  |  |  |
|                                                                                                    |                                                                    |  |  |  |  |  |  |  |
|                                                                                                    |                                                                    |  |  |  |  |  |  |  |
|                                                                                                    |                                                                    |  |  |  |  |  |  |  |
| Activation 💿 Personnalisation 😔 Intégration                                                                                                   |                                                                    |  |  |  |  |  |  |  |
| Ouvrir Connectix D                                                                                                    |                                                                    |  |  |  |  |  |  |  |
|                                                                                                    |                                                                    |  |  |  |  |  |  |  |

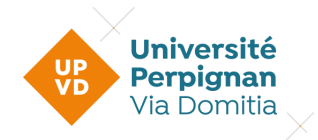

e. Sélectionner les logiciels (ex : Word) auxquels vous souhaitez rattacher Antidote (Attention ! Vous devez fermer les logiciels que vous souhaitez utiliser avant de commencer l'installation)

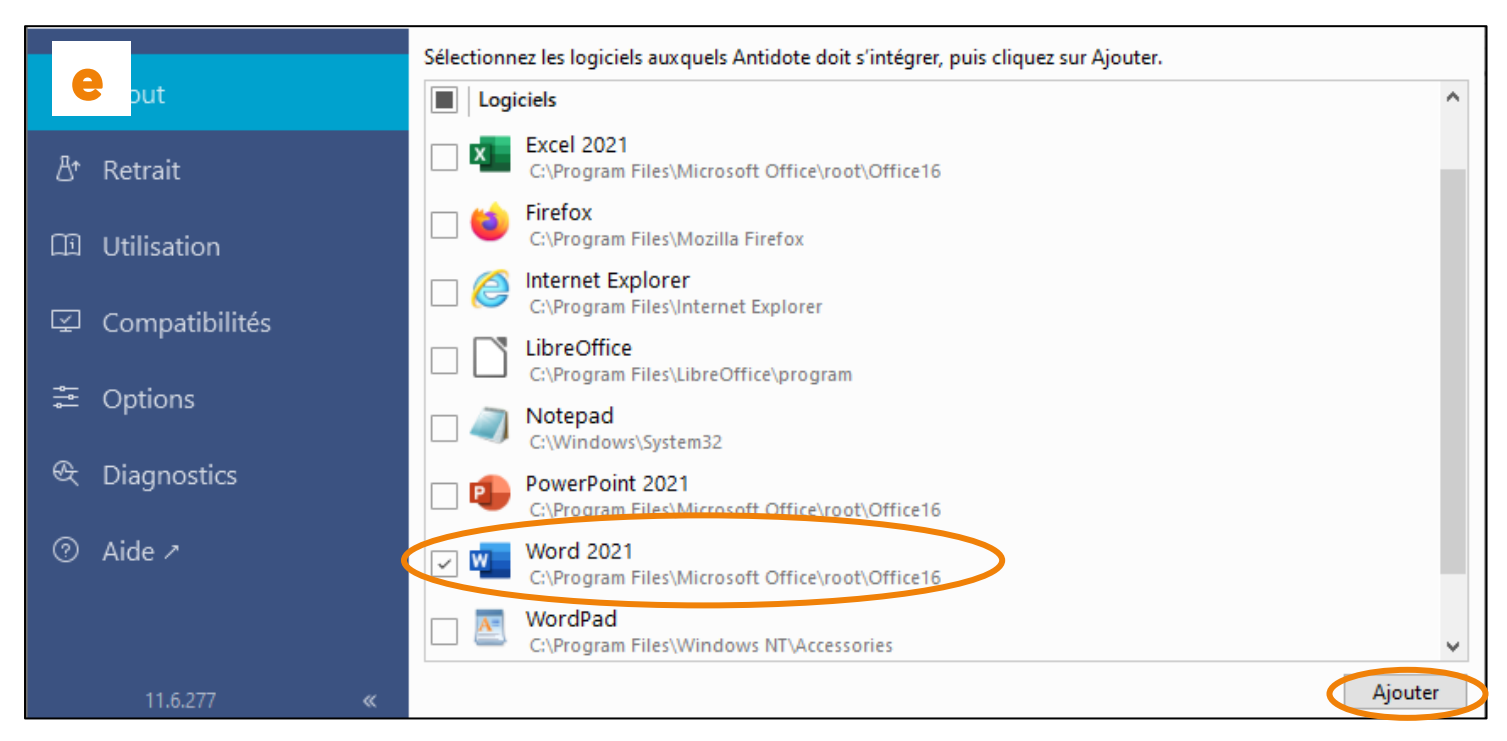

## • Accéder à Antidote depuis vos logiciels

Retrouver directement Antidote intégrer dans vos logiciels.

Sélectionnez le texte à corriger ou le mot à chercher, puis :

- Cliquez sur l'onglet Antidote.
- Sélectionnez l'outil d'Antidote désiré.

Lorsque vous éditez le texte dans le correcteur, toutes les modifications s'appliquent automatiquement au texte d'origine. Il n'est pas nécessaire de copier-coller.

| Fichier                 | Accueil                                                 | Insertion                                           | Mise en page                                         | Références                             | Révisio | n Affichag | ge Aide                 | Antidote  |  |
|-------------------------|---------------------------------------------------------|-----------------------------------------------------|------------------------------------------------------|----------------------------------------|---------|------------|-------------------------|-----------|--|
| An<br>Wo<br>rale<br>dél | tidote res<br>ord ( <b>gras</b> ,<br>entir l'ana<br>ai. | specte le fo<br><i>italique</i> , et<br>lyse du tex | rmatage des te<br>c.). Ceci peut c<br>te et provoque | extes avec<br>cependant<br>er un léger |         | Correcteur | Dictionnair<br>Antidote | es Guides |  |

## Besoin d'une aide supplementaire ?

Rendez vous à l'accueil de la bibliothèque ou sur antidote.info

3